資訊入口網網址:<u>https://portal.kh.edu.tw/</u>

或以手機掃 QRCODE 也可以請假 →

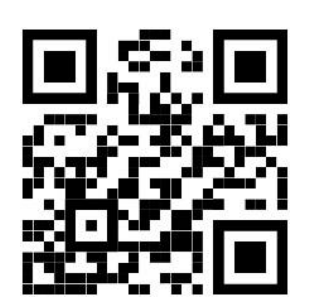

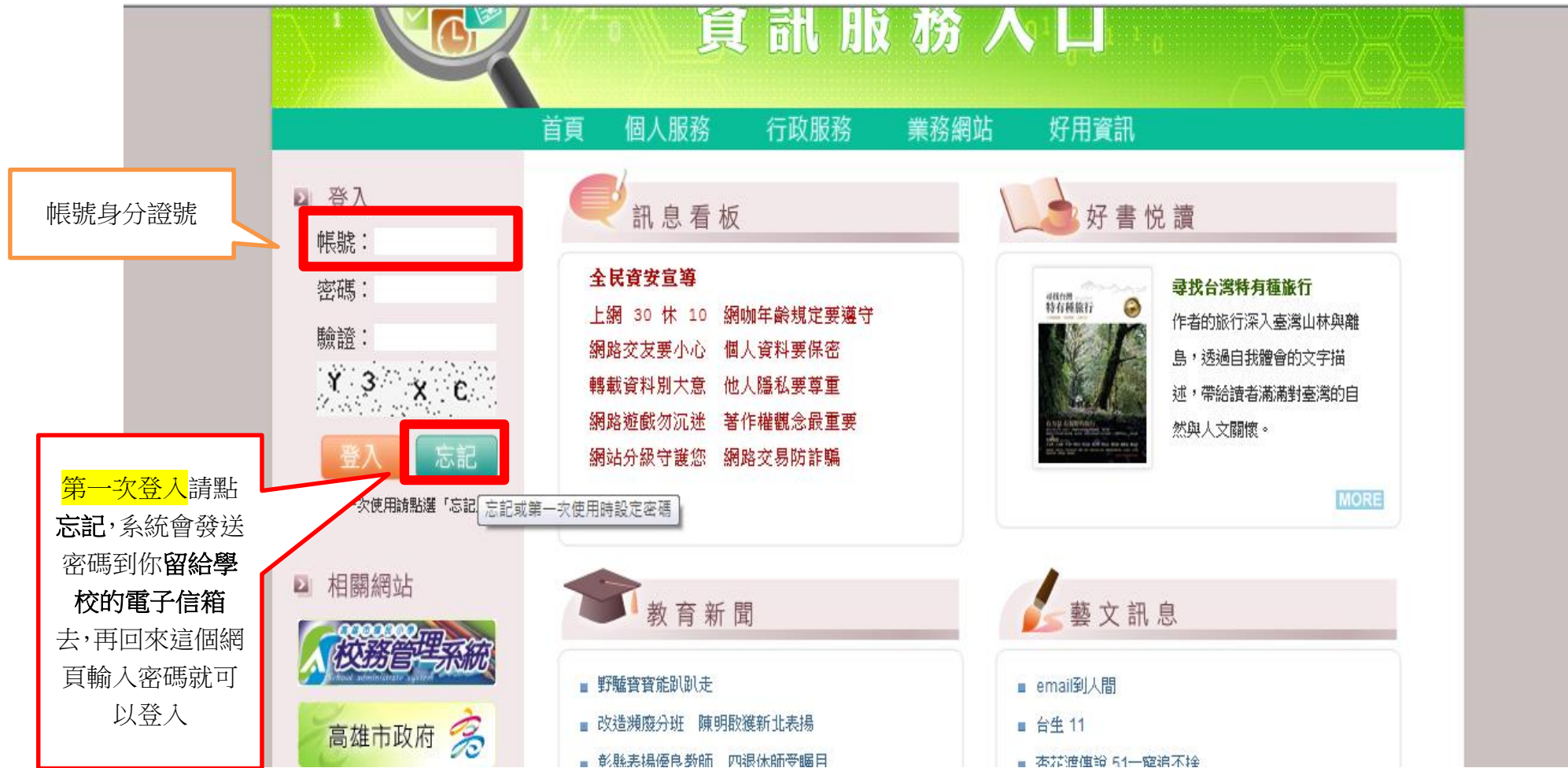

# 忘記密碼畫面:若一直沒收到信,表示您留在資訊入口網的信箱不是這一組,請

# 與人事室聯絡修改信箱

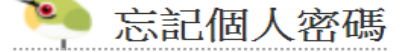

| 身分證字號: |      |
|--------|------|
| 電子信箱:  |      |
| 驗證碼:   | 0020 |
| 寄出郵件   | 返回   |

#### 💽 說明

 當您第一次使用資訊服務入口時,請先在此設定密碼,請在上述欄位中填入個人身分證字號,以及 人事在「人事行政」幫您設定的信箱,並依驗證碼內容填入4個英數字(不分大小寫)後,點選 「寄出郵件」按鈕,系統將立即發送一封協助您設定密碼的郵件。

當您忘記個人密碼時,可以在上述欄位中填入個人身分證字號,以及先前設定於資訊服務入口「個人資料」中的信箱(如不確定請詢問貴單位人事或資訊執密),並依驗證碼內容填入4個英數字(不分大小寫),系統將立即發送一封協助您修改密碼的郵件。

- •本系統所發送的電子郵件,其有效時間僅24小時,敬請把握時效!
- 假如您覺得目前顯示之「驗證碼」不易辨識的話,請用滑鼠去點擊呈現「驗證碼」的小圖,即可更 換其他的「驗證碼」。
- 假如您遲遲無法收到協助修改密碼的郵件,可逕洽貴機關人事詢問「檢查碼」,並點選「<u>輸入檢查</u> <u>碼</u>」鏈結以設定密碼。

# 登入後選行政服務>webITR 差勤

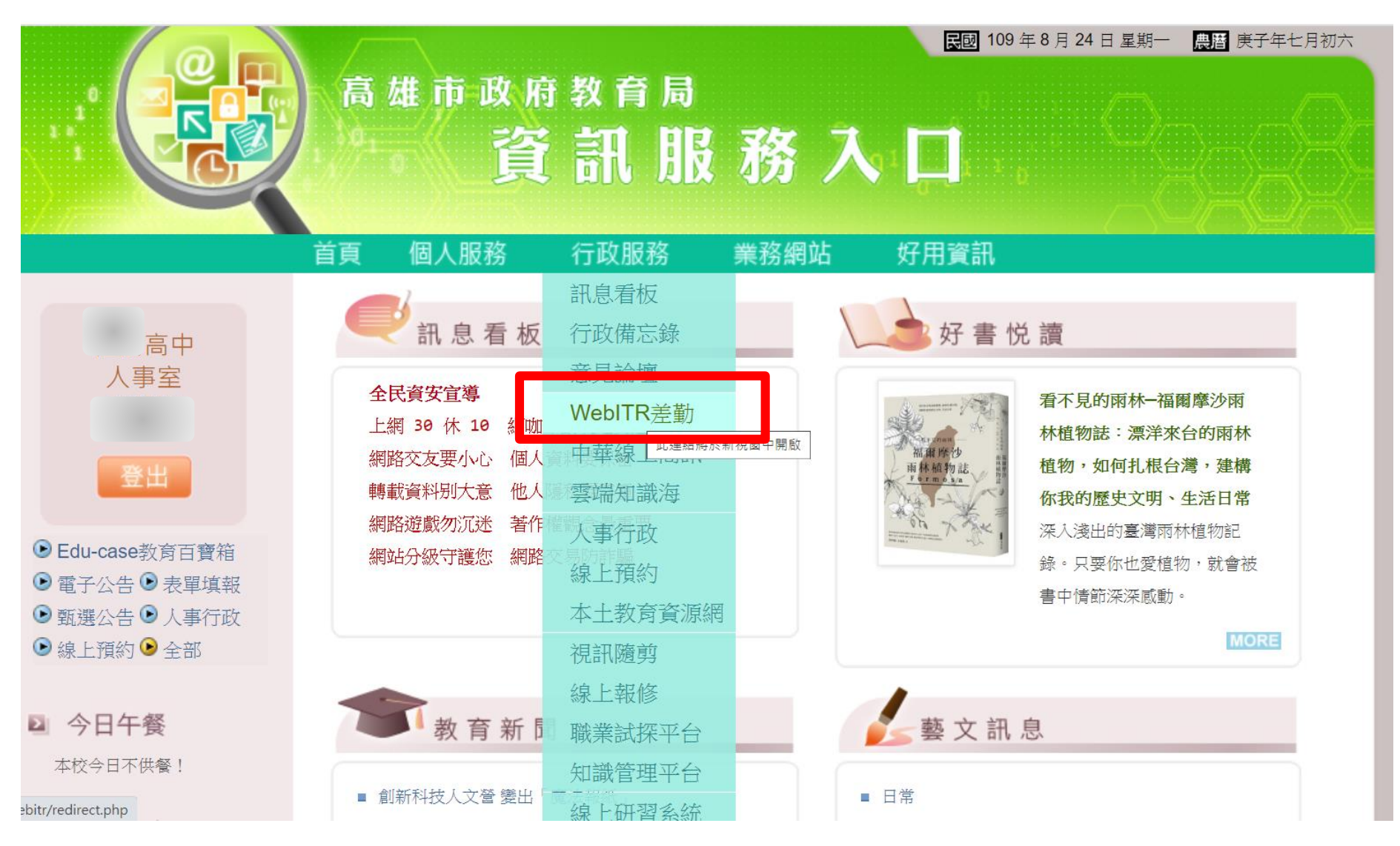

### 進入差勤畫面系統後,要先設定職務代理人

1. 點選「差勤」>「個人基本資料」>「代理人設定」

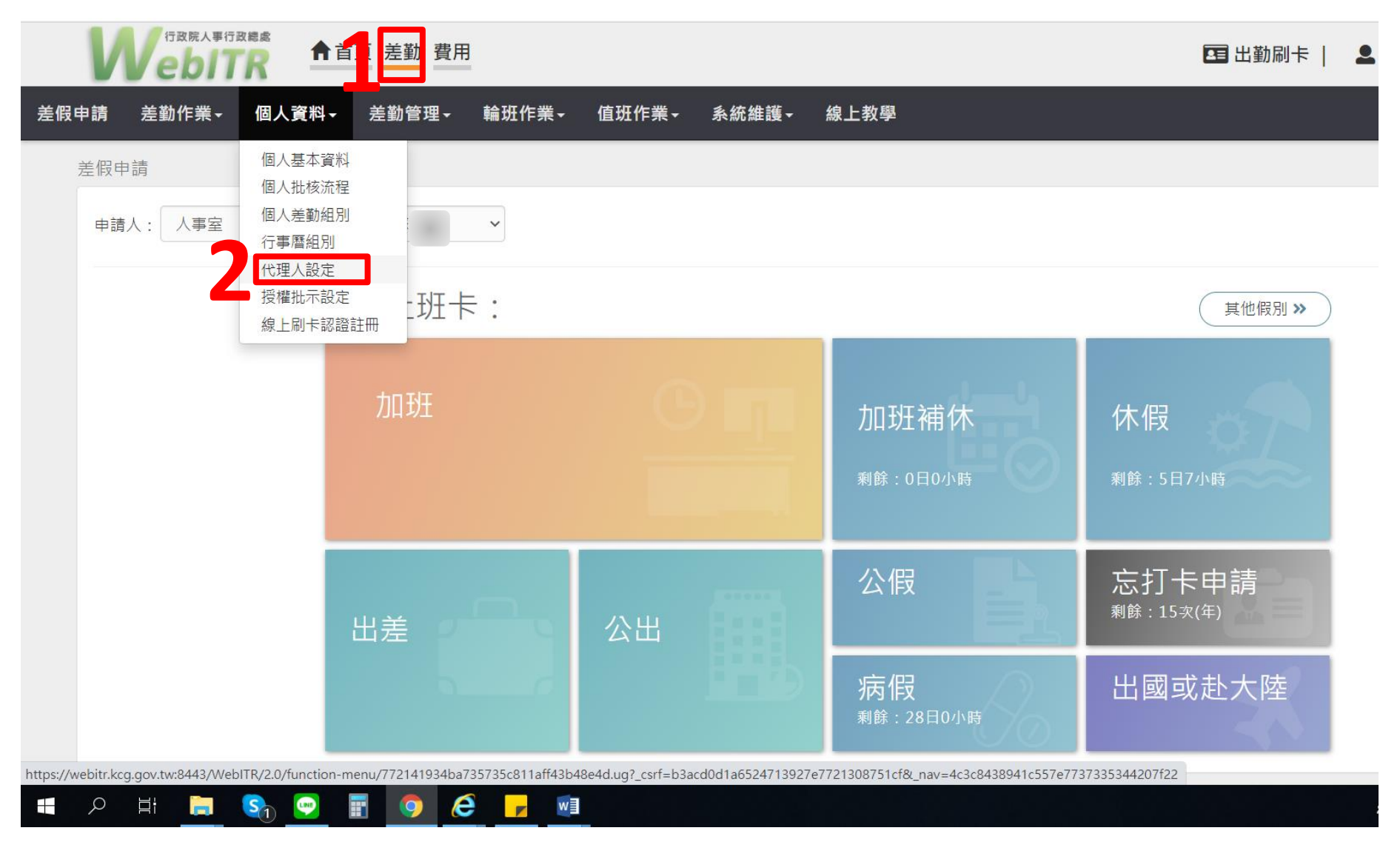

# 3.點選處室,選擇人員然後按新增代理人

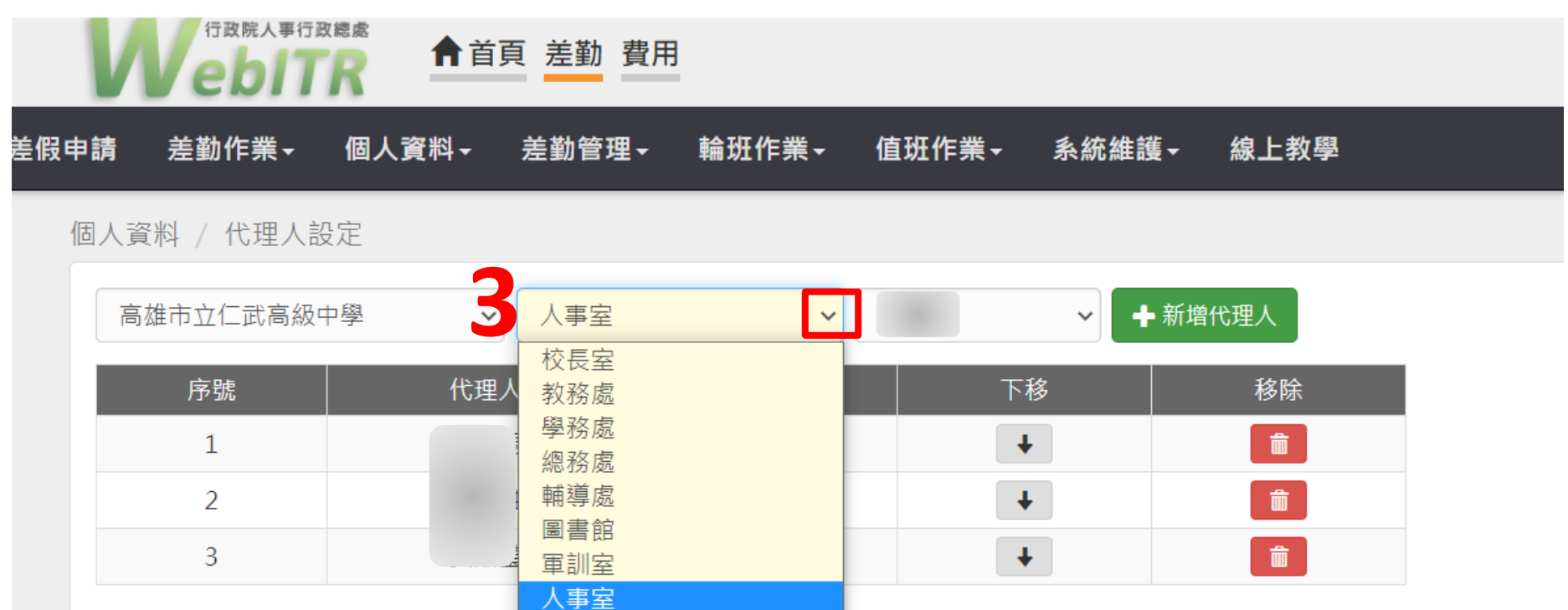

會計室

- 1. 如要請假請選最上排「差勤」
- 2. 選「差假申請」
- 3. 看要請甚麼假別選方塊,若是事假請選「其他假別」

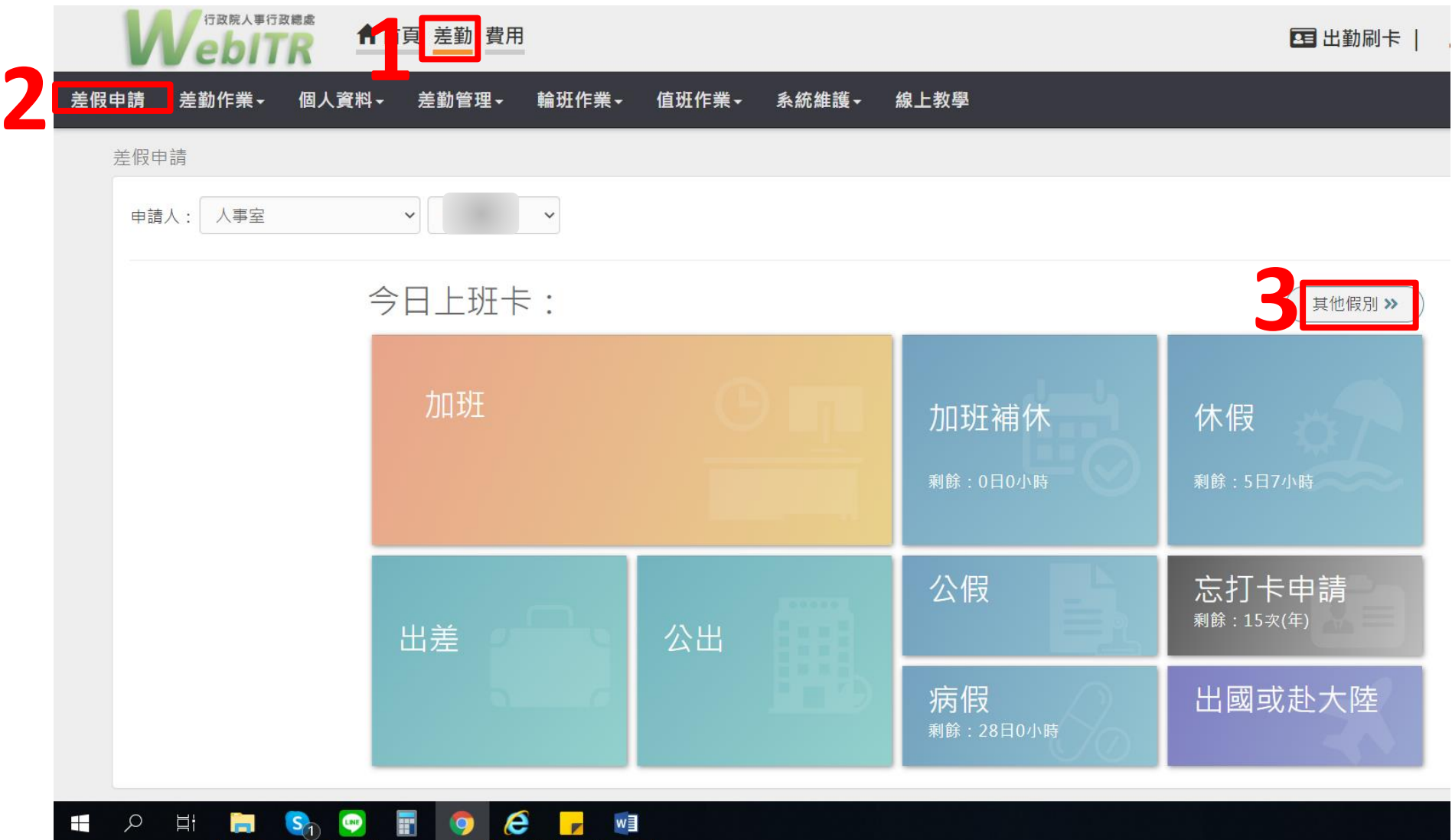

#### 4.想請事假在搜尋欄位輸入事假會出現事假方塊,然後出現下一頁畫面

|     | 行政院人事<br>行政院人事 |        | 首頁 差勤 費用 | 1        |            |                   |      |        |             | 🖬 出勤刷卡 | 皇人        |
|-----|----------------|--------|----------|----------|------------|-------------------|------|--------|-------------|--------|-----------|
| 差假电 | 申請 差勤作業 -      | 個人資料→  | 差勤管理▼    | 輪班作業→    | 值班作業▼      | 系統維護 <del>▼</del> | 線上教學 |        |             |        |           |
| Ē   | 差假申請           |        |          |          |            |                   |      |        |             |        |           |
|     | 申請人: 人事室       |        | ~        | ~        |            |                   |      |        |             |        |           |
|     | 搜尋假別 »         | 一般請假 » | 出國或赴     | 陸》 補休;   | <b>》</b> 億 | 病 <b>》</b>        |      | 公出差 >> | 加班 <b>》</b> | 忘刷卡»   | $\supset$ |
|     |                |        |          | <u>م</u> |            |                   |      |        |             |        |           |
|     |                |        | •        | 事假       |            |                   |      |        | 搜尋Q         |        |           |
|     | ∎ 事假           |        | 剩        | 餘:6日0小時  |            |                   |      |        |             |        |           |
|     |                |        |          |          |            |                   |      |        |             |        |           |

5.依程序逐步完成差假點選,其餘請假流程請參閱詳細操作手冊

|              |                            | していたの時人事行政總處 合首頁 差勤 費用       |       |        |           |            |       |             |                         |   |  |
|--------------|----------------------------|------------------------------|-------|--------|-----------|------------|-------|-------------|-------------------------|---|--|
|              | 差假申                        | 請  差勤作                       | :業 -  | 個人資料→  | 差勤管理▼     | 輪班作業▼      | 值班作業→ | 系統維護▼       | 線上教學                    |   |  |
|              | 差                          | 假申請                          |       |        |           |            |       |             |                         |   |  |
|              |                            | 回上頁事(                        | 段     |        |           |            |       |             |                         |   |  |
|              |                            | 5                            | ●單丿   | (0多人)  | 人事室       | ~          | ~     |             |                         |   |  |
|              | !!重要挑                      | ē醒!!                         | ●日期時間 | 罰○週期   | 109-08-24 | © 08:00    | ) ~ 🛅 | 109-08-24   | <b>9</b> 17:00 <b>m</b> | + |  |
| 1. J         | 若請假事由之<br>壯核紀錄)、           | 為公假 <b>(</b> 要有<br>補休、家庭     | 職務任   | 弋理人:   | ~         | 更多         |       |             |                         |   |  |
| ļ            | 照顧假、婚(<br><sup></sup>      | 段、喪假、<br>≢/定)假、逋             | Ŧ     | *事由:   | 請選擇適當之事B  |            |       |             |                         |   |  |
| 4            | 安加争田之=<br>瀆兩日以上!           | 爭(柄)版、選                      | ±     |        |           |            |       |             |                         |   |  |
| 1            | 段、陪產假等                     | 等特殊事                         |       | 4      | 国不得空白     |            |       |             |                         |   |  |
| ŀ            | 由,請掃描_                     | 上傳附件。                        |       | 註記: □  | 〕安胎事由 □住院 |            |       |             |                         |   |  |
| 2.           | 可上傳多個相                     | 當案。                          |       | 附件·    | 增加 移除 (約  | 悤 ⊢限10MB)  |       |             |                         |   |  |
| 3. ‡         | 無法當下提(<br>東後 詳   使         | 共附件,可                        |       | 1011 . |           | ST PRIOND) |       |             |                         |   |  |
|              | 事俊佣上得<br><del>確提供附供。</del> | 。<br><del>土坦什<i>书</i>,</del> |       |        |           |            |       |             | 1+m=+                   |   |  |
| <b>4.</b> ), | 無法完成請                      | NIEICHA /<br>段流程。            |       |        |           |            |       | び 送出表単<br>、 | 清空皇 填                   |   |  |

# Q:如何確認自己假單是否送出?

- 1. 選「首頁」(請參見下圖)
- 2. 點申請案件(旁邊橘黃色數字表示有案件)
- 3. 下方看到有一筆公假請假資料(可點藍色字體進入看批核流程到哪個階段)
- 4. 想撤銷或修改假單, 左邊框先打勾, 右邊填寫事由後, 按撤銷或修改
- 5.要幫同仁代理點假單和主管要點下屬的請假申請,請選左邊的「批核案件」

6.要看自己目前和未來哪幾天有代理同事,請選右邊的「代理案件」

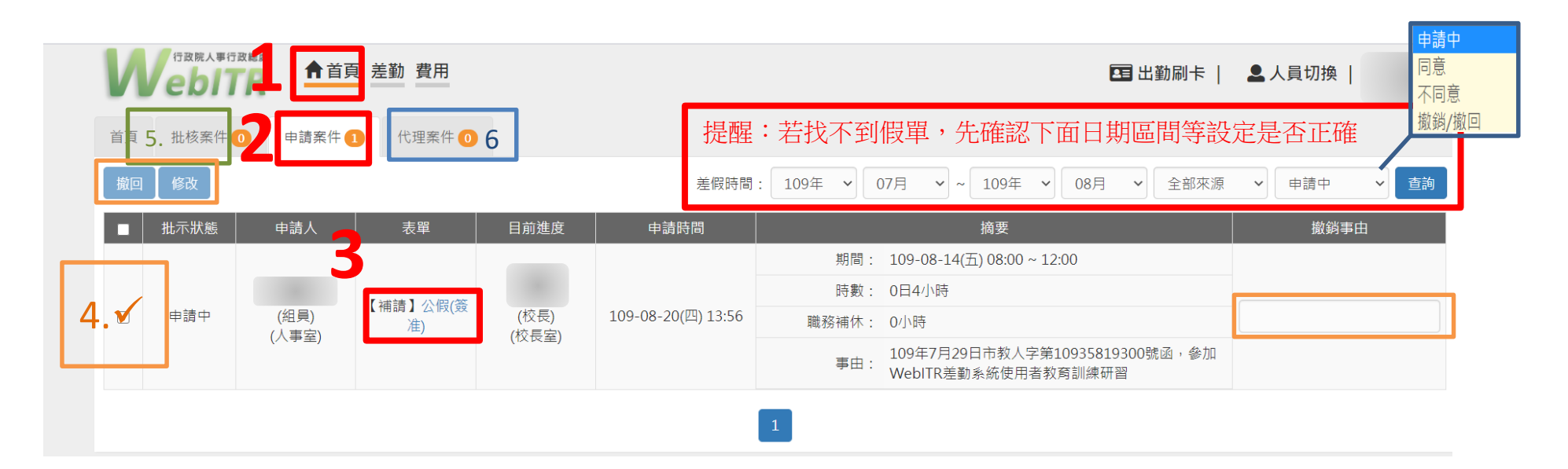